# 正かなづかひで入力する手引 ATOK 篇

名賀月晃嗣

# 槪說

本稿では、Justsystem が 開發、販賣してゐる日本語入 カシステム ATOK で正かな づかひの文章を入力する方法 を説明する。

ATOKでは表現モードと いふ設定項目があり、これを 切り替へることで話し言葉や 方言に對應するつくりになつ てゐる。そのひとつとして 「文語」表現モードが、平成 14 年發賣の ATOK16 から實 裝されてゐる。この「文語」 表現モードにするだけで、正 かなづかひでの入力が可能と なる。「文語」モードだから 文語の文章しか入力できない 訣ではない。本稿のやうな口 語の文章も問題なく入力でき る。

注意點としては、促音や拗 げられるやうにな 音を小書きで入力しなければ 書き添へておく。

漢字變換が上手くいかないこ と、字音かなづかひには對應 してゐないこと、の二つがあ る。

このうち、促音や拗音の小 書きの問題については、平成 17 年 發 賣 の ATOK2005 か ら對應がなされてをり、「文 語」表現モードの詳細設定を することで、入力結果を大書 きにすることが可能となつて ゐる。また、ひらがなは大書 きに、カタカナは小書きにす るといふ設定もできる。昔の 法令文書など漢字カナ書きの 文章を容易に書くことができ る、「ひらがなをカタカナで 表示する」設定もある。

また、ATOK2009 以降で は正字體漢字が變換候補に擧 げられるやうになつたことを 書き添へておく。

### 設定方法の説明

以降、實際に設定する方法を説明する。ここではATOK2011の Windows版について説明する。

## 表現モードの變更

一時的に表現モードを變更する場合には、言語バー(圖1)の表現 モードを表示してゐるボタン(圖1<sup>(i)</sup>)をクリックすると選擇肢が表 示される(圖2)。その中から所望のモードを選擇する。「文語」表現モー ドにしたい場合には、「文語」を選擇する。

#### 圖 1

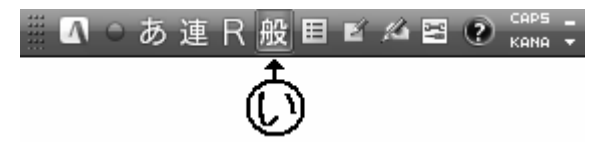

圖 2

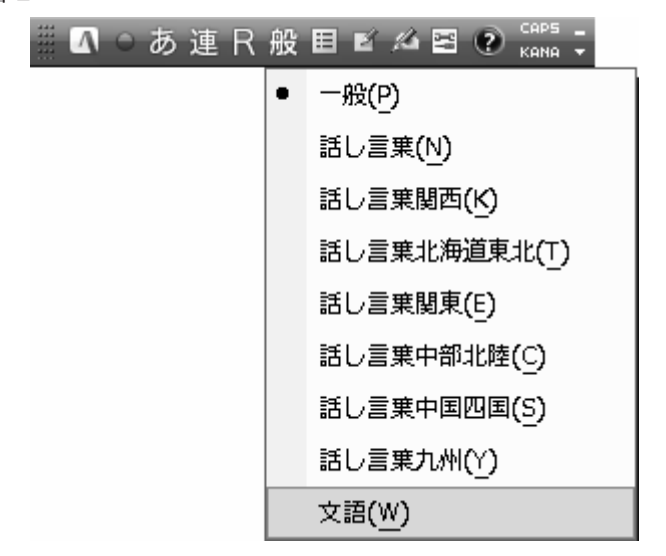

常に用ゐる表現モードを變更する場合は、ATOK プロパティを起 動し、「入力・変換」シートの「基本」を選擇する(圖3)。表示され た設定項目の中に、「表現」といふ項目(圖3③)があるので、これ をクリックし、表示された選擇肢から所望のモードを選擇する。

圖 3

| エロパティ                                                                                                    |                                                                                                    |                                                                                               |
|----------------------------------------------------------------------------------------------------|----------------------------------------------------------------------------------------------------|-----------------------------------------------------------------------------------------------|
| 現在のプロパティ(Z) 基本                                                                                                    | <b></b>                                                                                                    | プロノパティ登録編集(E) ▼                                                                               |
| 入力·変換 辞書·学習 校正支援 キー·ロー7字·色 電子辞典検索 インターネット設定                                                                                                    |                                                                                                    |                                                                                               |
|                                                                                                    | 入力・変換の基本設定を行います                                                                                                    |                                                                                               |
| ◆ 入力補助     ◆ 入力補助     ◆ 表示     ◆ 入力支援     ◆ 表示     ◆ 入力支援     ◆ 英語     ◆ 文語     ◆ 文語     ◆ 文語     ◆ 「「「「「」」」」     ◆ 英語     ◆ 「「」」」     ◆ 「」」     ◆ 英語     ◆ 「「」」     ◆ 英語     ◆ 「「」」     ◆ 「」」     ◆ 英語     ◆ 「」     ◆ 「」」     ◆ 英語     ◆ 「」     ◆ 「」     ◆ 「」     ◆ 「」     ◆ 「」     ◆ 「」     ◆ 「」     ◆ 「」     ◆ 「」     ◆ 「」     ◆ 「」     ◆ 「」     ◆ 「」     ◆ 「」     ◆ 「」     ◆ 「」     ◆ 「」     ◆ 「」     ◆ 「」     ◆ 「」     ◆ 「」     ◆ 「」     ◆ 「」     ◆ 「」     ◆ 「」     ◆ 「」     ◆ 「」     ◆ 「」     ◆ 「」     ◆ 「」     ◆ 「」     ◆ 「」     ◆ 「」     ◆ 「」     ◆ 「」     ◆ 「」     ◆ 「」     ◆ 「」     ◆ 「」     ◆ 「」     ◆ 「」     ◆ 「」     ◆ 「」     ◆ 「」     ◆ 「」     ◆ 「」     ◆ 「」     ◆ 「」     ◆ 「」     ◆ 「」     ◆ 「」     ◆ 「」     ◆ 「」     ◆ 「」     ◆ 「」     ◆ 「」     ◆ 「」     ◆ 「」     ◆ 「」     ◆ 「」     ◆ 「」     ◆ 「」     ◆ 「」     ◆ 「」     ◆ 「」     ◆ 「」     ◆ 「」     ◆ 「」     ◆ 「」     ◆ 「」     ◆ 「」     ◆ 「」     ◆ 「」     ◆ 「」     ◆ 「」     ◆ 「」     ◆ 「」     ◆ 「」     ◆ 「」     ◆ 「」     ◆ 「」     ◆ 「」     ◆ 「」     ◆ 「」     ◆ 「」     ◆ 「」     ◆ 「」     ◆ 「」     ◆ 「」     ◆ 「」     ◆ 「」     ◆ 「」     ◆ 「」     ◆ 「」     ◆ 「」     ◆ 「」     ◆ 「」     ◆ 「」     ◆ 「」     ◆ 「」     ◆ 「」     ◆ 「」     ◆ 「」     ◆ 「」     ◆ 「」     ◆ 「」     ◆ 「」     ◆ 「」     ◆ 「」     ◆ 「」     ◆ 「」     ◆ 「」     ◆ 「」     ◆ 「」     ◆ 「」     ◆ 「」     ◆ 「」     ◆ 「」     ◆ 「」     ◆ 「」     ◆ 「」     ◆ 「」     ◆ 「」     ◆ 「」     ◆ 「」     ◆ 「」     ◆ 「」     ◆ 「」     ◆ 「」     ◆ 「」     ◆ 「」     ◆ 「」     ◆ 「」     ◆ 「」     ◆ 「」     ◆ 「」     ◆ 「」     ◆ 「」     ◆ 「」     ◆ 「」     ◆ 「」     ◆ 「」     ◆ 「」     ◆ 「」     ◆ 「」     ◆ 「」     ◆ 「」     ◆ 「」     ◆ 「」     ◆ 「」     ◆ 「」     ◆ 「」     ◆ 「」     ◆ 「」     ◆ 「」     ◆ 「」     ◆ 「」     ◆ 「」     ◆ 「」     ◆ 「」     ◆ 「」     ◆ 「」     ◆ 「」     ◆ 「」     ◆ 「」     ◆ 「」     ◆ 「」     ◆ 「」     ◆ 「」     ◆ 「」     ◆ 「」     ◆ 「」     ◆ 「」     ◆ 「」     ◆ 「」     ◆ 「」     ◆ 「」     ◆ 「」     ◆ 「」     ◆ 「」     ◆ 「」     ◆ 「」     ◆ 「」     ◆ 「」     ◆ 「」     ◆ 「」     ◆ 「」     ◆ 「」     ◆ 「」     ◆ 「」     ◆ 「」     ◆ 「」     ◆ 「」     ◆ 「」     ◆ 「」     ◆ 「」     ◆ 「」     ◆ 「」     ◆ 「」     ◆ 「」     ◆ 「」 | <ul> <li>入力</li> <li>方法 ● □-?字入力(B) ● 加入力(B)</li> <li>文字種(D) ひらがな ・</li> <li>変換</li> <li>方法(D) 速文節変換 ・</li> <li>表現(Q) () () () () () () () () () () () () ()</li></ul> | - 句点(P)<br>◎ . ● 。<br>読点(U)<br>◎ , ● 、<br>記号(S)<br>◎ / ● -<br>括弧(B)<br>◎ [] ● 「」<br>初期値に戻す(D) |
| OK         キャンセル         ヘルフペ日)                                                                                                    |                                                                                                    |                                                                                               |

#### 「文語」表現モードの詳細設定

「文語」表現モードの詳細設定をするには、まづ、ATOK プロパティ を起動する。そこで「文語」を選擇すると、圖4のやうな畫面になる。 促音や拗音を大書きにする場合には、圖4億のチェックボックスに チェックを入れる。小書きにする場合は外す。

ひらがなを大書きに、カタカナを小書きにする場合は、圖4(建と圖 4(©の兩方にチェックを入れる。

漢字かな交じりではなく、漢字カナ交じりで書きたい場合には、圖 4個のチェックボックスにチェックを入れる。 圖 4

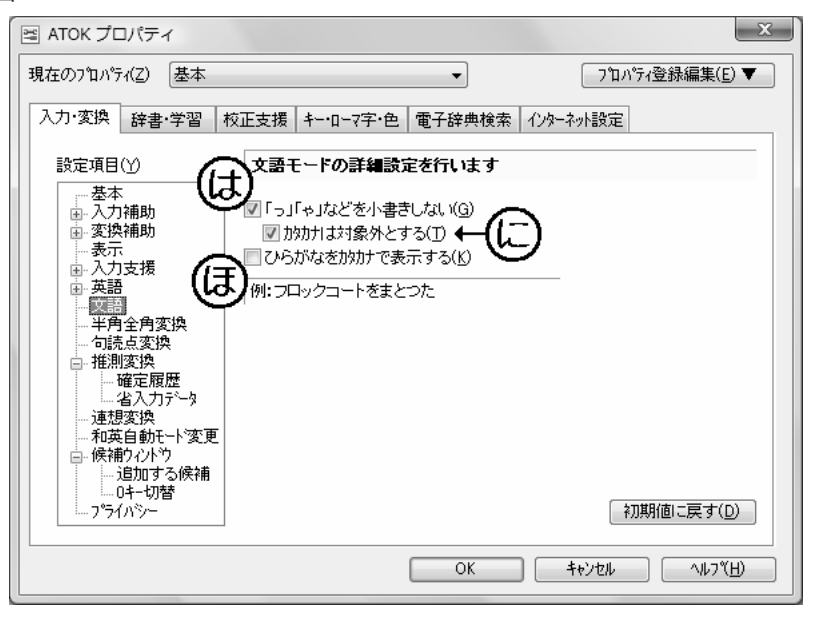

#### 結び

以上、ATOK で正かなづ かひの文章を入力する方法を 説明した。その方法は4頁 に收まる程に簡單で、ATOK 本體以外のファイルやソフト ウェアも必要ない。

正字體漢字の入力まで考へ るなら、筆者個人は ATOK の標準辭書では少々物足りな く感じる。それでも、正字正 かなを使ふハードルが低くな つたことは大きに歡迎した い。

一人でも多くの讀者が、正 かなづかひで文章を書いて吳 れるやうになることを願ひつ つ、この稿を結ぶ。